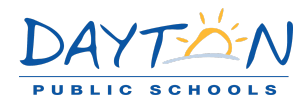

# **Concentra Dayton Locations**

Dayton-South, 1435 Cincinnati St Ste 100, Dayton OH 45417 (P) 937-449-0800

Dayton-Troy, 228 Troy St, Dayton OH 45404 (P) 937-228-8132

## **Concentra Transportation Services**

Concentra offers free Transportation on the initial visit – if you need transportation call the clinic that you are going (above) and they will set up for pick up. Once the ride is confirmed, the employee receives a text message indicating that a driver is on the way. Upon discharge, the center staff arranges return transportation. The driver transports the employee back to work or home, depending on need and distance.

## Concentra Telemedicine

### When to use Concentra Telemedicine

| Grade I and II upper and lower extremity strains/sprains | First degree burns                                     |
|----------------------------------------------------------|--------------------------------------------------------|
| Back strains/sprains (without significant limitations)   | Neck strains/sprains (without significant limitations) |
| Contusions (without deformity)                           | Partial thickness abrasions                            |
| Contact occupational dermatitis (rashes)                 | Tendonitis/repetitive-use injuries                     |

Bloodborne pathogen exposures

# Concentra between 8-5 M-F (new injuries/follow up)

- 1. Call the center you would like to have the Telemedicine visit or where your initial visit took place for follow up visit
- 2. The center will create an account and schedule your visit.
- 3. You will receive an email to setup your password and access Concentra Telemedicine at the time of your visit.
- 4. Open the link in your email in your web browser (Google Chrome, Firefox, or Safari).
- 5. Follow the instructions onscreen to set your password.
- 6. Once you have access to your account, click "Account" and then "Add Service Key." In the field that comes up, type "Injury" and then click "Add."
- 7. Once you are on your home screen, click the appointment icon or the notification popup to start your visit.
- 8. A Concentra colleague will greet you and check you in the for the visit.
- 9. When the clinician is ready, he or she will connect and perform your visit via video.
- 10. After the visit, a Concentra colleague will complete check out and schedule any needed follow-ups. You will receive your visit paperwork via email.

# **Concentra Telemedicine After Hours and Weekends**

- 1. Employees need a quiet, private location for the visit.
- 2. They will need a computer, smartphone, or mobile device with a webcam and microphone.
- 3. An internet connection is required.
  - Desktop/laptop <u>www.concentratelemed.com</u>
  - Tablet/smartphone Download the Concentra Telemed app via the Apple App Store or Google Play.
  - We recommend using Google Chrome for the best experience.
- 4. Employees will need an active email address and create a password.

5. When the visit starts, employees will present a valid photo ID or driver's license.